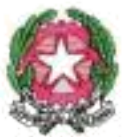

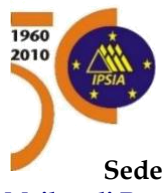

ISTITUTO STATALE DI ISTRUZIONE SPECIALIZZATA PER SORDI con CONVITTO PER SORDI DI ROMA Annesso

# "Antonio Magarotto"

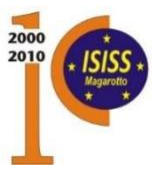

www.isiss-magarotto.edu.it pec rmis092007@pec.istruzione.it

Sede Legale: Vicolo del Casal Lumbroso 129 00166 Roma - C.F. 80223210586 - Tel 06121127720 Mail: sedi Roma <u>rmis092007@istruzione.it</u> - sede Torino <u>tors010007@istruzione.it</u> - Sede Padova <u>pdtd13000q@istruzione.it</u>

V.lo del Casal Lumbroso 12900166V.lo del Casal Lumbroso 12900166V.lo del Casal Lumbroso 12900166Via Nomentana 5600161V.lo del Casal Lumbroso 12900166Via Monte Corno 3410127Via delle Cave 18035136

| ROMA   | Tel | 06121127720/1 |
|--------|-----|---------------|
| ROMA   | Tel | 06121127720/1 |
| ROMA   | Tel | 06121127720/1 |
| ROMA   | Tel | 0644254656    |
| ROMA   | Tel | 06121127720/1 |
| TORINO | Tel | 0113174189    |
| PADOVA | Tel | 049720700     |

Torino, 15/10/2021

#### Sede ISISS Torino

Ai docenti Al personale ATA Agli studenti e ai loro genitori/tutori/affidatari

Circolare n. 38

### OGGETTO: Istruzioni per giustificare

Si riportano istruzioni per giustificare sulla piattaforma <u>CLASSEVIVA-FAMIGLIA</u> con credenziali **GENITORE** o **ALLIEVO MAGGIORENNE.** 

La procedura è valida per la giustificazione di:

- ASSENZE
- RITARDI
- INGRESSI POSTICIPATI
- USCITE ANTICIPATE

## DA COMPUTER TRAMITE SITO INTERNET.

- Accedere al sito "Classeviva Famiglia"
- Selezionare "ASSENZE Assenze di....."

Si aprirà una pagina con l'elenco delle assenze da giustificare oppure già giustificate in attesa di conferma.

• Nel menù in alto selezionare "Libretto WEB"

Si aprirà una pagina con le effettive assenze da giustificare. Se non è presente nessuna assenza in elenco, dal menù in alto selezionando "*Giustifiche*" si possono controllare le giustifiche già fatte in attesa di essere accettate, oppure richieste e accettate precedentemente.

• Se nell'elenco sono presenti assenze da giustificare, per ognuna di esse, sulla destra, selezionare "Giustifica".

Si aprirà un riquadro nel quale sarà necessario spuntare *tipo di assenza* e scrivere la *motivazione*.

Tale richiesta di giustifica <u>non farà sparire</u> nel menù prima citato "ASSENZE – Assenze di....." le assenze da giustificare fino a quando non saranno ratificate dal docente.

Su "*Libretto WEB*", invece, non apparirà più l'assenza di cui si è appena fatta richiesta di giustifica.

## DA TELEFONO – SMARTHPHONE TRAMITE APP CLASSEVIVA FAMIGLIA.

- Installare sul telefono l'App "Classeviva Famiglia".
- Al primo accesso inserire le credenziali ricevute dalla Segreteria Scolastica.
- Aprire l'App
- In basso a destra selezionare "Menù"
- Selezionare "Classeviva WEB".
- Selezionare "ASSENZE Assenze di....."

Si aprirà una pagina con l'elenco delle assenze da giustificare oppure già giustificate ma in attesa di conferma.

• Nel menù in alto selezionare "*Libretto WEB*"

Si aprirà una pagina con le effettive assenze da giustificare.

Se non è presente nessuna assenza in elenco, dal menù in alto selezionando "*Giustifiche*" si possono controllare le giustifiche già fatte in attesa di essere accettate, oppure richieste e accettate precedentemente.

• Se nell'elenco sono presenti assenze da giustificare, per ognuna di esse, sulla destra, selezionare "Giustifica".

Si aprirà un riquadro nel quale sarà necessario spuntare *tipo di assenza* e scrivere la *motivazione*.

Tale richiesta di giustifica <u>non farà sparire</u> nel menù prima citato "ASSENZE – Assenze di....." le assenze da giustificare fino a quando non saranno ratificate dal docente.

Su "*Libretto WEB*", invece, non apparirà più l'assenza di cui si è appena fatta richiesta di giustifica.

Per eventuali problemi riscontarti scrivere mail all'indirizzo <u>tecnicomagarotto@gmail.com</u> specificando in oggetto: **REGISTRO ELETTRONICO** e indicando nella mail **Nome, Cognome, Classe, breve descrizione del problema riscontrato e recapito telefonico**.

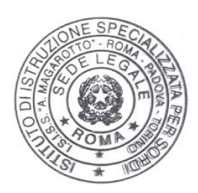

IL DIRIGENTE SCOLASTICO Prof.ssa Isabella Pinto Firma autografa sostituita a mezzo stampa ai sensi dell'art. 3, comma 2, del D.Lgs. 39/93